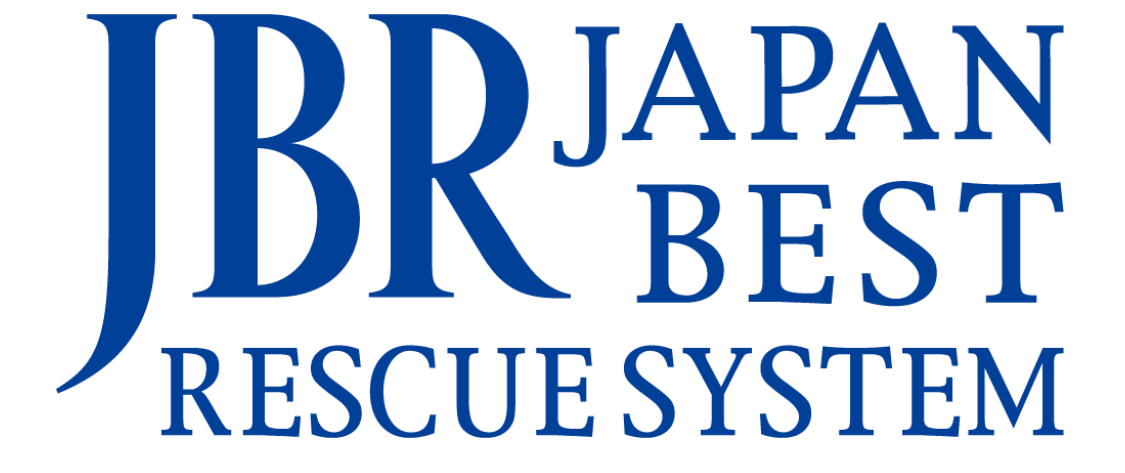

~企業請け案件専用~

新システム操作マニュアル

-作業打診~打診回答-

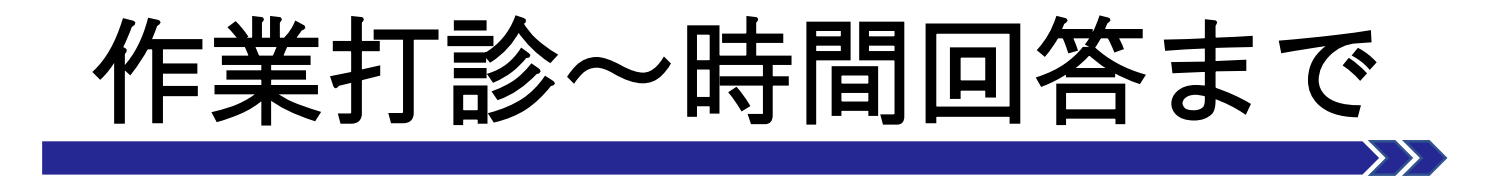

・作業打診画面について

・作業打診回答ホーム

• 作業打診一覧検索

# 作業打診画面と機能について

#### JBRから作業打診が送信されてくると登録されている管理者の方へメールが 送信されます。そのメールからリンクを開くもしくはモバイルシステムに ログインすると作業打診の内容を確認できます。

※テスト※【JBR:企業請】作業打診のご案 G C 内(問合せ)(受付ID:14788235) 受信トレイ×

inspirx@jbr.co.jp inspirx@jbr.co.jp amazonses.co... 11:30 (4 時間前) ☆ ∽ : To ryo shiono, inspirx マ

JBR設備 御中

お世話になります。

作業打診のご案内をいたします。 以下のURLにてご確認をお願いいたします。

部門:企業請

受付ID:14788235 住所: 愛知県 名古屋市中区 作業内容:水>洗面所>蛇口・水栓>蛇口・水栓

URL
https://inspirx-web-s.ixibr.com/mobile/public/work\_temp\_assign/detail/30910

部門:企業請 受付ID:14788235 住所:愛知県名古屋市中区 作業内容:水 > 洗面所>蛇口・水栓>蛇口・水栓

∎URL

https://inspirx-web-s.ixjbr.com/mobile/public/work\_temp\_assign/detail/30910

#### モバイルシステムにログイン済であればメールリンクを選 択すると直接作業田信詳細に移動します。

作業打診の内容確認を行います。

JBR<del>E</del>J ∞ ホーム

■ 作業打診
 ④ 作業中
 ☞ お知らせ
 曲 スケジュー

表示されている一覧から確認する 案件を選択してください。

作業打診詳細に移動します。

| イル | ≡                                                                                                    |                                                                                                    |        |                                                                                                  |  |  |  |
|----|----------------------------------------------------------------------------------------------------|----------------------------------------------------------------------------------------------------|--------|--------------------------------------------------------------------------------------------------|--|--|--|
| _  | 作業打診一                                                                                                    |                                                                                                    |        |                                                                                                  |  |  |  |
| [  | 受付ID:1478<br>受付区分: 水<br>領域:第1営業<br>住所:電型目型:<br>訪問希望日①:<br>作業打診日時:                                                                                         | 18255<br><>洗面所→洗面台>配管<br>部<br>法屋市中区歸<br>06/14(次) 19:00~06/14(水) 22:00<br>06/18(日) 19:00~06/18(日) 12:00<br>06/14(次) 16:12 (0日00時間01分經過) |        |                                                                                                  |  |  |  |
|    | 受付ID:14787473<br>受付区分: 水-洗準機-蛇口・水栓<br>領域:第4営業部<br>住所:東京都新宿区四谷<br>訪問希望日②: 16/28(日) 18:55~05/28(日) 23:59<br>訪問希望日②:<br>作業打診日時:05/28(日) 18:56 (16日21時間16分経過) |                                                                                                    |        |                                                                                                  |  |  |  |
|    | 受付ID:1478<br>受付区分: 勿<br>領域:第1営業<br>住所:高知県書<br>訪問希望日①:<br>訪問希望日②:<br>作業打診日時:                                                                               | <b>17165</b><br>(ヘトイレヘ配管<br>部<br>53,11市電島<br>05/23(火) 14:00~05/23(火) 17:00<br>05/23(火) 12:33 (22日03時間40分経過)                            |        |                                                                                                  |  |  |  |
|    | 受付ID:1478<br>受付区分: 1<br>領域:第1営業<br>住所:高知県                                                                                                    | 7086<br>JBRモバイル                                                                                                    | =      | 4 JBR -                                                                                          |  |  |  |
|    | 訪問希望日①<br>訪問希望日②<br>作業打診日時                                                                                                    | <b>翻</b> 木一ム                                                                                                    | 作業打診詳細 |                                                                                                  |  |  |  |
|    |                                                                                                    |                                                                                                    | 受付ID   | 14788255                                                                                         |  |  |  |
|    |                                                                                                    |                                                                                                    | 受付内容   | 水>洗面か>洗面台>配管                                                                                     |  |  |  |
|    |                                                                                                    | <b>じ</b> お知らせ                                                                                                    | 特殊技能   |                                                                                                  |  |  |  |
|    |                                                                                                    | 曲 スケジュール                                                                                                    | 緊急区分   |                                                                                                  |  |  |  |
|    |                                                                                                    |                                                                                                    | 受付日時   | 06/14(7K) 16:08                                                                                  |  |  |  |
|    |                                                                                                    |                                                                                                    | 現場住所   | 愛知県名古屋市中区錦                                                                                       |  |  |  |
|    |                                                                                                    |                                                                                                    | 領域     | 第1営業部                                                                                            |  |  |  |
|    |                                                                                                    |                                                                                                    | 参考画像   |                                                                                                  |  |  |  |
|    |                                                                                                    |                                                                                                    | 作業打診日時 | 06/14(次) 16:12<br>(0日00時間00分経過)                                                                  |  |  |  |
|    |                                                                                                    |                                                                                                    | 訪問希望日① | 06/14(7K) 19:00~06/14(7K) 22:00                                                                  |  |  |  |
|    |                                                                                                    |                                                                                                    | 訪問希望日② | 06/18(日) 09:00~06/18(日) 12:00                                                                    |  |  |  |
|    |                                                                                                    |                                                                                                    | 備考     | ●住まいる専用名制配布必須<br>●専用料金表有/不明時052-205-6088へ連絡要<br>●イベント備考慮の確認をお願いします。                              |  |  |  |
|    |                                                                                                    |                                                                                                    | イベント名  | 株式会社大京アステージ(住まいるレスキュー)/171                                                                       |  |  |  |
|    |                                                                                                    |                                                                                                    | イベント備考 | ●料金<br>会員: A 部品代遣収、作業料金が発生する際は連絡要(作業内容で遣収範囲が変わるので注意)<br>●写真 作業前・中・後<br>●次対応 今額直収の為、案内注意 見種・銃耕提出要 |  |  |  |
|    |                                                                                                    |                                                                                                    |        | - Revisioner ausenmentering of automotion of the management as                                   |  |  |  |

### 作業打診詳細

作業打診の内容が表示されます。

| 作業打診詳細 |                                                                     |  |  |  |
|--------|---------------------------------------------------------------------|--|--|--|
| 受付ID   | 14788255                                                            |  |  |  |
| 受付内容   | 水>洗面所>洗面台>配管                                                        |  |  |  |
| 作業内容   | 水漏れ修理・交換                                                            |  |  |  |
| 特殊技能   |                                                                     |  |  |  |
| 緊急区分   |                                                                     |  |  |  |
| 受付日時   | 06/14(水) 16:08                                                      |  |  |  |
| 現場住所   | 愛知県名古屋市中区錦                                                          |  |  |  |
| 領域     | 第1営業部                                                               |  |  |  |
| 参考画像   |                                                                     |  |  |  |
| 作業打診日時 | 06/14(水) 16:12<br>(0日00時間03分経過)                                     |  |  |  |
| 訪問希望日① | 06/14(水) 19:00~06/14(水) 22:00                                       |  |  |  |
| 訪問希望日② | 06/18(日) 09:00~06/18(日) 12:00                                       |  |  |  |
| 備考     | ●住まいる専用名刺配布必須<br>●専用料金表有/不明時052-205-6088へ連絡要<br>●イベント備考欄の確認をお願いします。 |  |  |  |
| イベント名  | 株式会社大京アステージ(住まいるレスキュー)/171                                          |  |  |  |
| イベント備考 | <ul> <li>●料金</li> </ul>                                             |  |  |  |

### ※②と③の受付内容と作内容をしっかりご確認いただき作業可能な案件のみ 受注をお願いいたします。

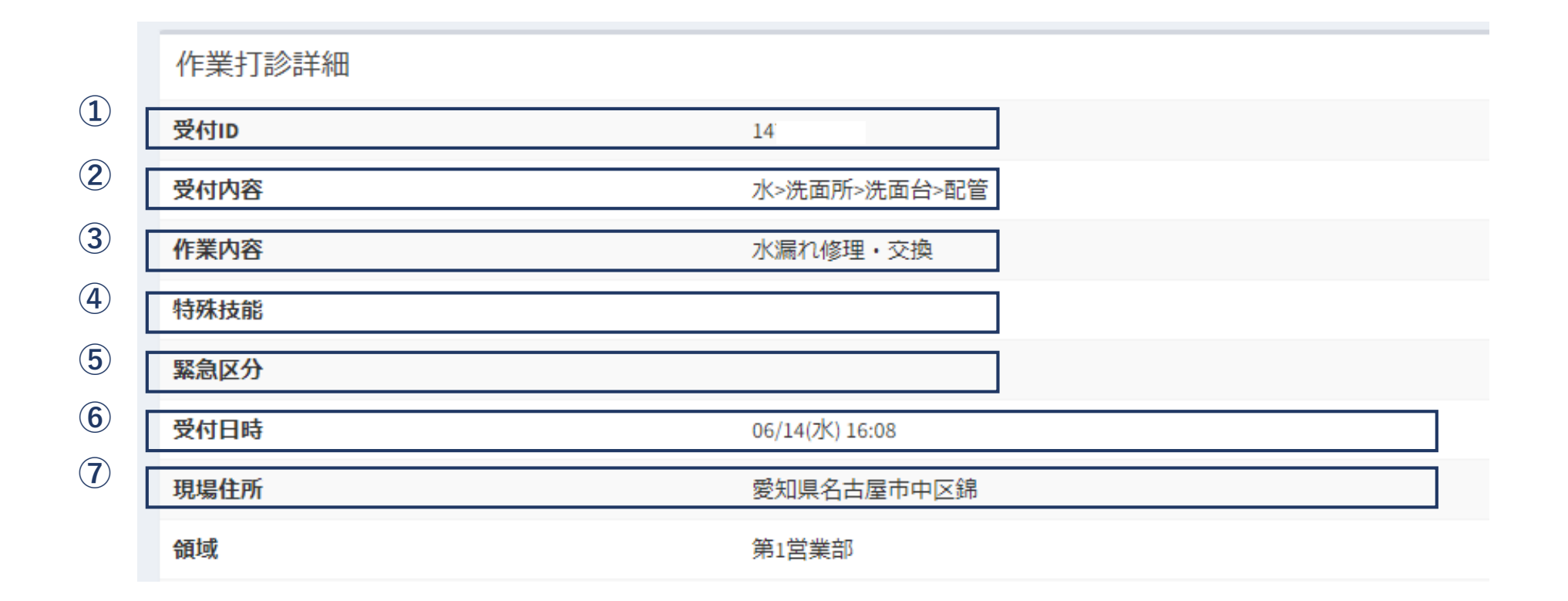

| 8   | 領域                            | 第1営業部                                                               |
|-----|-------------------------------|---------------------------------------------------------------------|
| 9   | 参考画像                          |                                                                     |
| 10  | 作業打診日時                        | 06/14(水) 16:12<br>(0日00時間03分経過)                                     |
| 11  | 訪問希望日①                        | 06/14(7次) 19:00~06/14(7次) 22:00                                     |
|     | 訪問希望日②                        | 06/18(日) 09:00~06/18(日) 12:00                                       |
| 12) | 備考                            | ●住まいる専用名刺配布必須<br>●専用料金表有/不明時052-205-6088へ連絡要<br>●イベント備考欄の確認をお願いします。 |
| 13  | イベント名                         | 株式会社大京アステージ(住まいるレスキュー)/171                                          |
| 14  | イベント備考                        |                                                                     |
|     |                               |                                                                     |
| 15) | 回答フォーム                        |                                                                     |
|     | 出動可否                          |                                                                     |
|     | 訪問希望日① 🥏 訪問可能                 |                                                                     |
|     | 06/14(水) 19:00~06/14(水) 22:00 |                                                                     |
|     | 訪問可能日時                        |                                                                     |

※12の備考欄には弊社からお伝えしたい重要な連絡事項が記入されております。 こちらも必ずご確認ください。

打診回答フォーム

作業打診に対する回答を記入します。

(1)

▲遠方料金や有料高速料などが発生

する場合は必ず③のコメント欄に ③ 入力してください。

後からの申請はお支払いたしかね

ます。ご注意ください。

| 訪問希望日①                                              | ✓ 訪問可能 |     |      |             |  |  |
|-----------------------------------------------------|--------|-----|------|-------------|--|--|
| 06/14(水) 19:00~06/14(水) 22:00                       |        |     |      |             |  |  |
| 2023/06/14                                          |        | 19時 | ✔ 0分 | >ກ່ອ 2      |  |  |
| 2023/06/14                                          |        | 22時 | ✔ 0分 | <b>~</b> ≢で |  |  |
| <b>訪問希望日② 訪問可能</b><br>06/18(日) 09:00~06/18(日) 12:00 |        |     |      |             |  |  |
| 訪問可能日時                                              |        |     |      |             |  |  |
|                                                     |        |     | ~    | ✓ から        |  |  |
|                                                     |        |     |      |             |  |  |

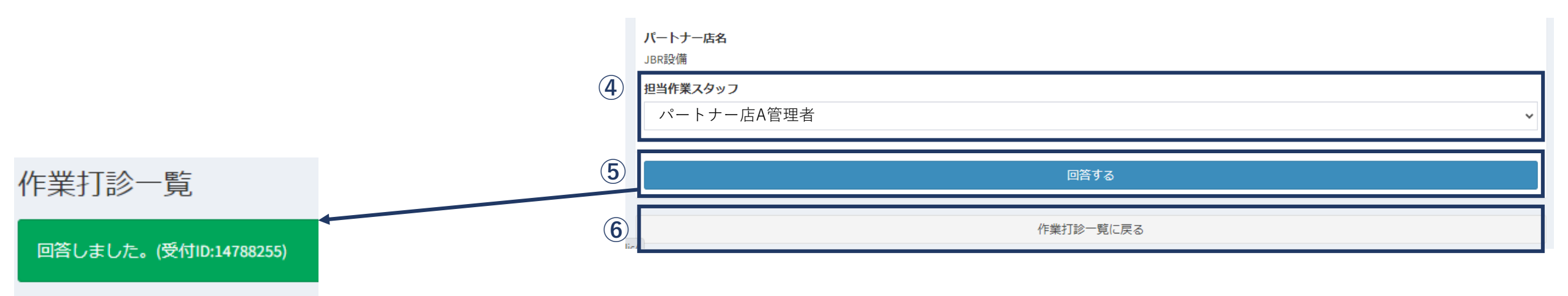

※④作業スタッフは作業依頼後でも変更が可能です。

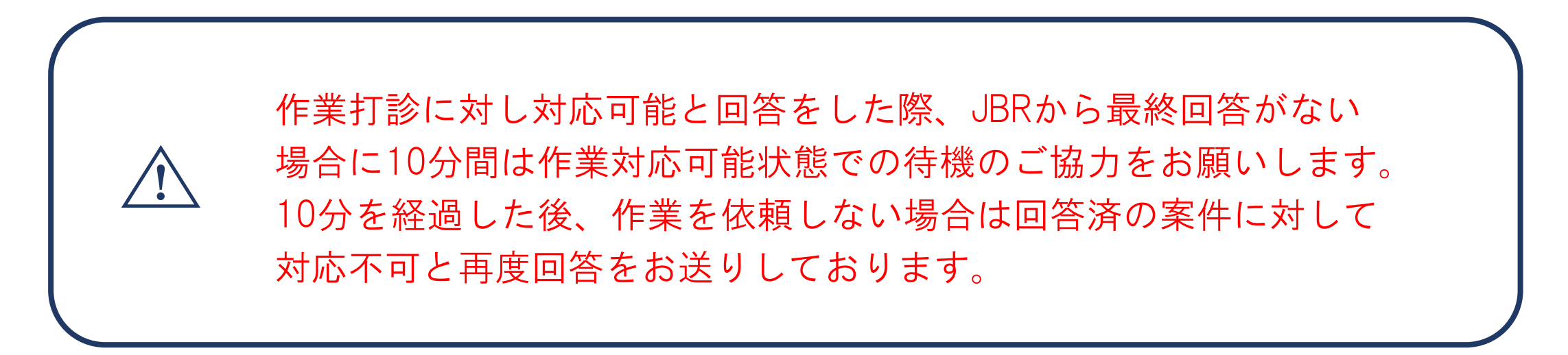

# 作業打診一覧について

※③の絞り込み条件は

【回答済のものも表示する】に チェックを入れると大信回答済 の案件を確認・修正できます

| 作業打診一覧                 | 1                                 | 2検索条件の設定 |
|------------------------|-----------------------------------|----------|
| 回答しました。(受付ID:14788255) | <u> </u>                          |          |
| 作業打診一覧検索               | ×                                 |          |
| 並べ替え条件 2               |                                   |          |
| 作業打診日時                 | ~ <b>_</b>                        |          |
| □ 昇順 ● 降順              |                                   |          |
| (3)                    |                                   |          |
| 回答済のものも表示する            |                                   |          |
| 受付ID                   |                                   |          |
| バートナー店                 |                                   |          |
| 全てのパートナー店              | ~                                 |          |
|                        |                                   |          |
| 受付区分                   |                                   |          |
| 全ての受付区分                | ~                                 |          |
| 閉じる                    | <ul><li>④</li><li>検索を行う</li></ul> |          |

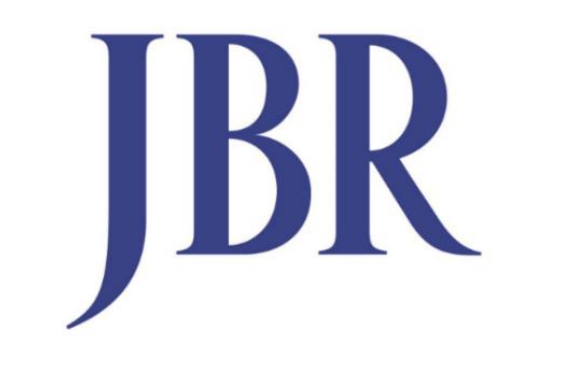

## JAPAN BEST RESCUE SYSTEM